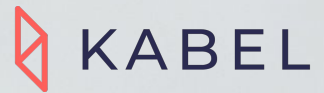

### A Step-by Step Guide on Job Posting

# Welcome to Kabel

A Tinder-like job matching platform that helps student-employers hire student talents efficiently.

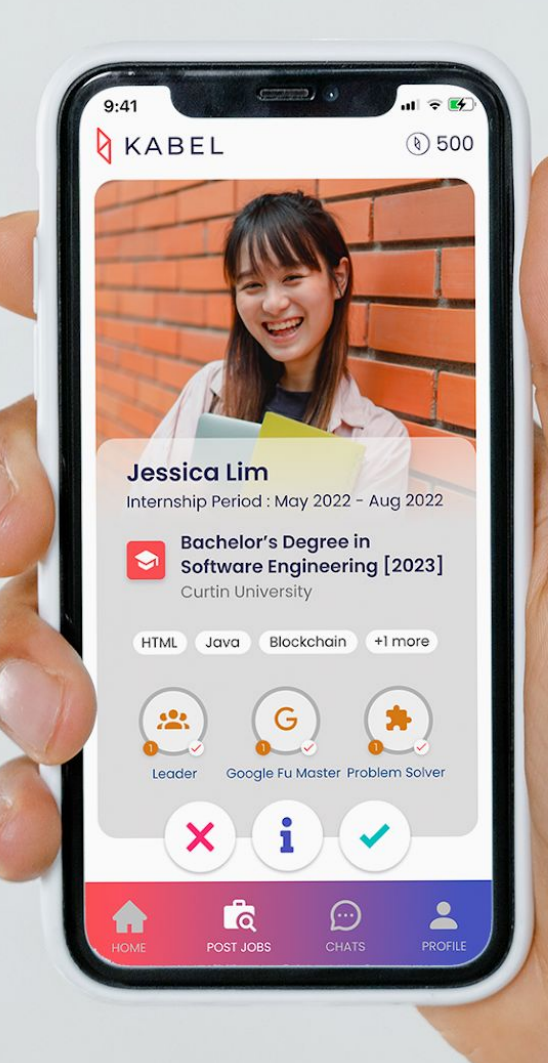

## **Guide Outline**

This is a guide

### To start posting jobs on 13 November 2023 only!

To help you post jobs on web or mobile app

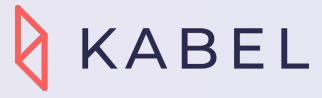

## **Posting Jobs On Web**

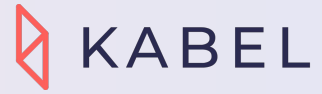

## Go to https://corporate.kabel.my

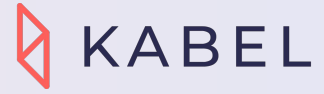

Job Post Page - Create New Job Post F

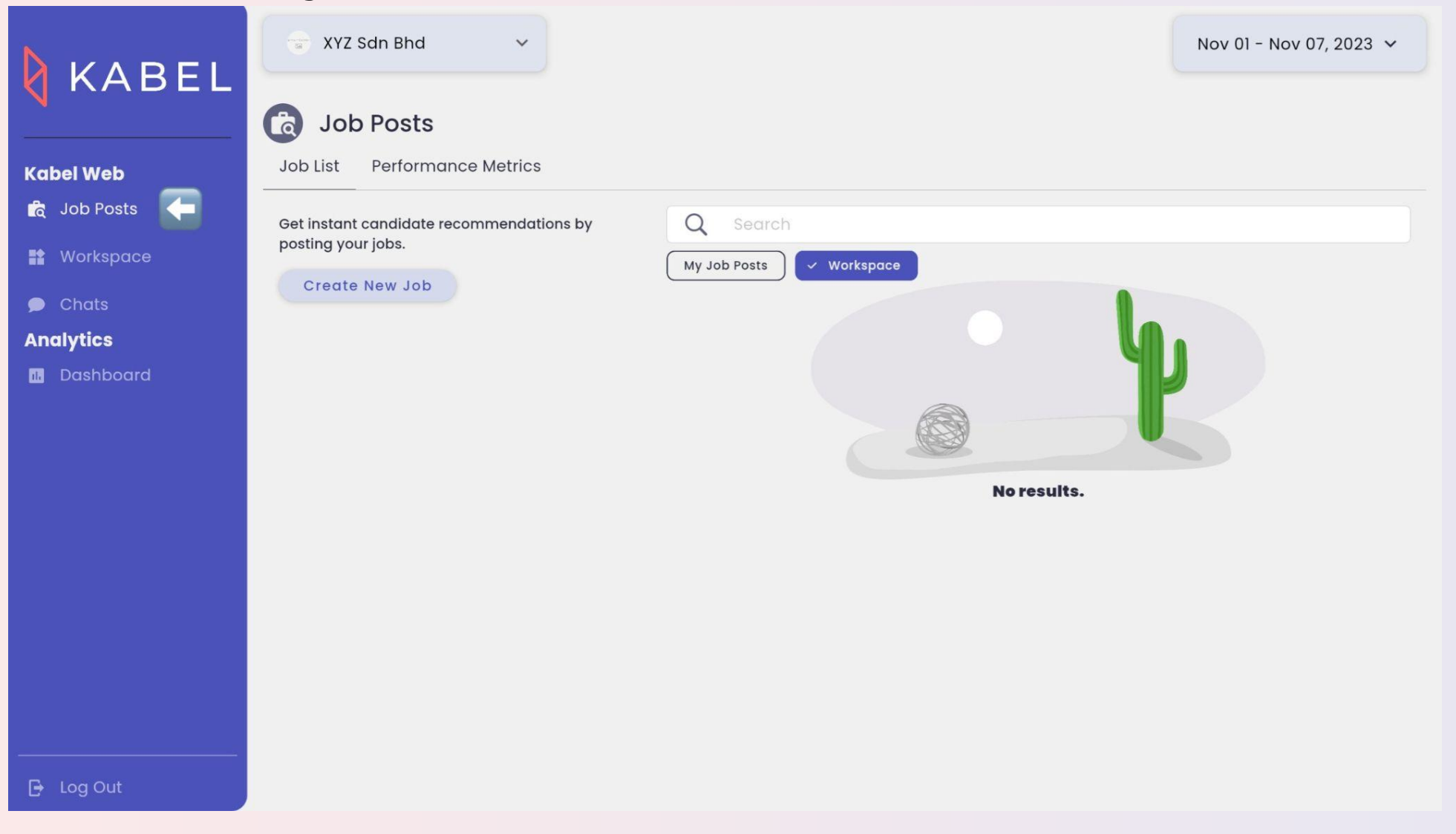

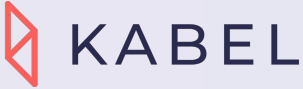

### Create New Job - Edit Job Page and Click Generate

|             | 🐨 XYZ Sdn Bhd 🗸 🗸              |                                                | Nov 01 - Nov 07, 2023 🗸 |       |
|-------------|--------------------------------|------------------------------------------------|-------------------------|-------|
|             | Job Posts                      |                                                |                         |       |
| Kabel Web   | Job List Performance Metrics   |                                                |                         |       |
| 🚡 Job Posts | < Create job                   | Job Title<br>Enter a job title to get started. |                         |       |
| Chats       | $\overline{\cdot \cdot \cdot}$ | Job Title<br>Marketing Intern                  |                         |       |
| Dashboard   | Get Started                    |                                                | Generate                |       |
|             |                                |                                                |                         |       |
|             | Basic                          |                                                |                         |       |
|             | Advanced                       |                                                |                         |       |
|             |                                |                                                |                         |       |
| 🕒 Log Out   |                                |                                                |                         | KABEL |

### 👉 Step 1: Create Jobs - Al Generate Job Descriptions Based on Position

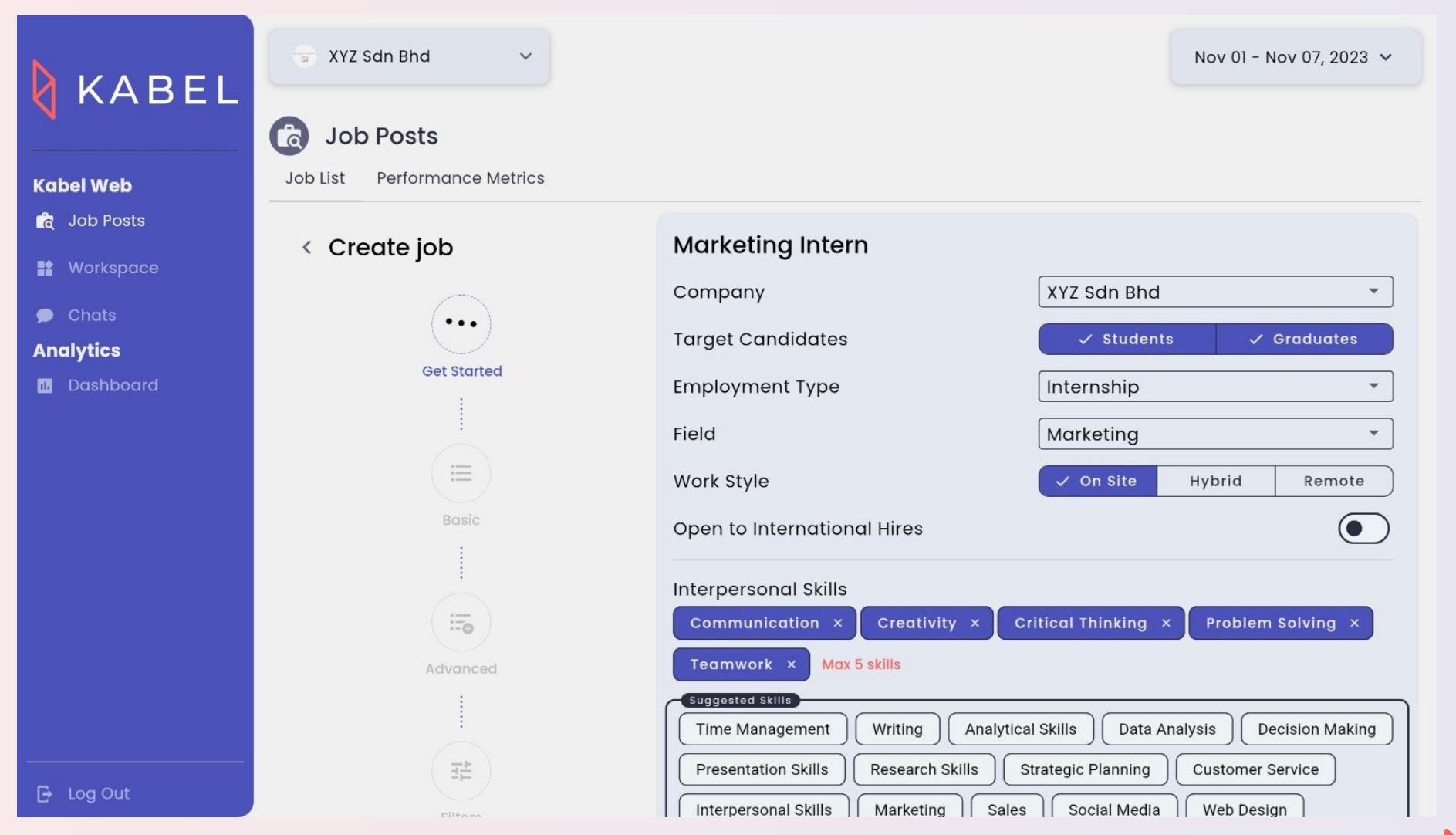

KABEL

Please edit if necessary

### Create Edit Page - Click Next After Finish Editing

|             | 😨 XYZ Sdn Bhd 🗸 🗸            | Nov 01 - Nov 07, 2023 V                                              |
|-------------|------------------------------|----------------------------------------------------------------------|
|             | Job Posts                    |                                                                      |
| Kabel Web   | Job List Performance Metrics |                                                                      |
| 🗟 Job Posts |                              | Suggested Skills                                                     |
| Workspace   |                              | Email Marketing Search Engine Optimization Pay-Per-Click Marketing   |
| 🗩 Chats     |                              | Web Analytics Customer Relationship Management Data Analysis         |
| Analytics   |                              | Presentation Software Branding Public Relations Event Planning Sales |
| ҧ Dashboard |                              | Negotiation Presentation Writing Research                            |
|             |                              |                                                                      |
|             |                              | Optional                                                             |
|             |                              | Required Language                                                    |
|             |                              | English 🗞 Add a language 💿                                           |
|             |                              | Special Benefits                                                     |
|             |                              | Add a benefit •                                                      |
|             |                              | External Link e.g. https://www.yoursite.com                          |
| 🕒 Log Out   |                              | Next >                                                               |
|             |                              |                                                                      |

KABEL

### Step 2: Job Requirements & Description Page

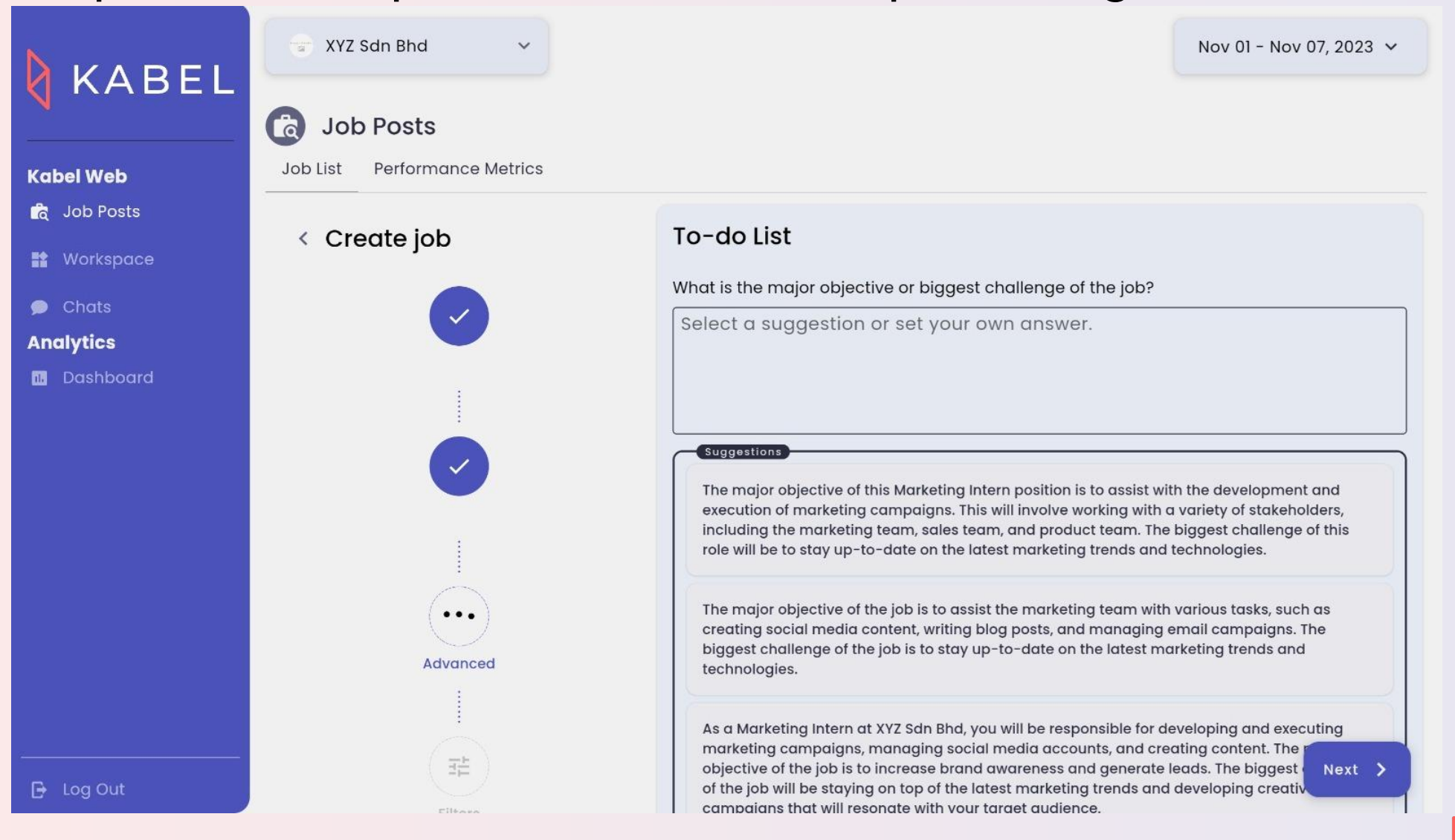

KABEL

Please edit if necessary

### Click on any AI Generated Suggestions and Click Next

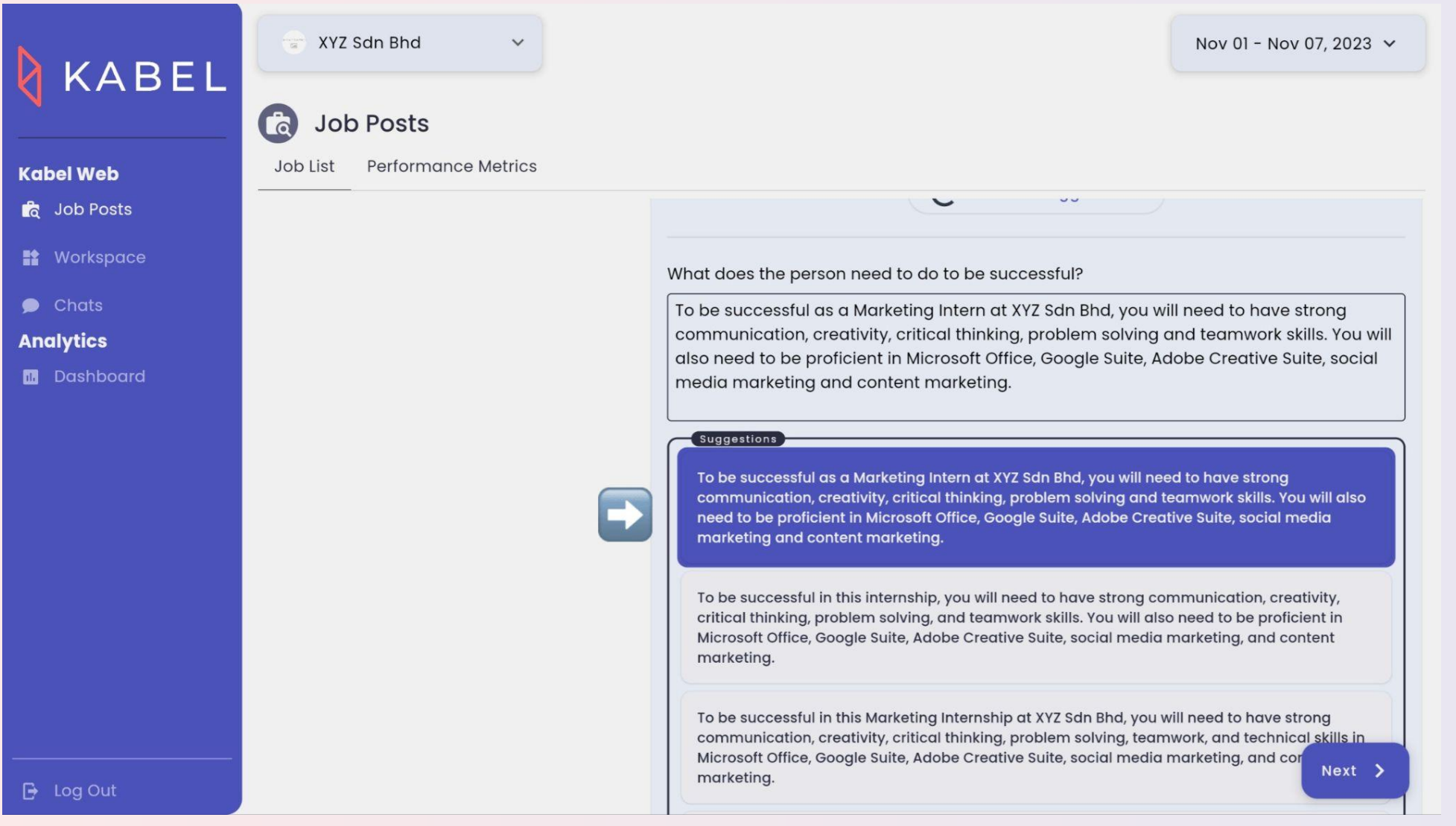

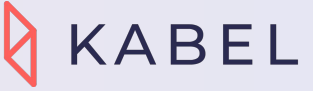

### Click Refresh Suggestions For More Suggestions

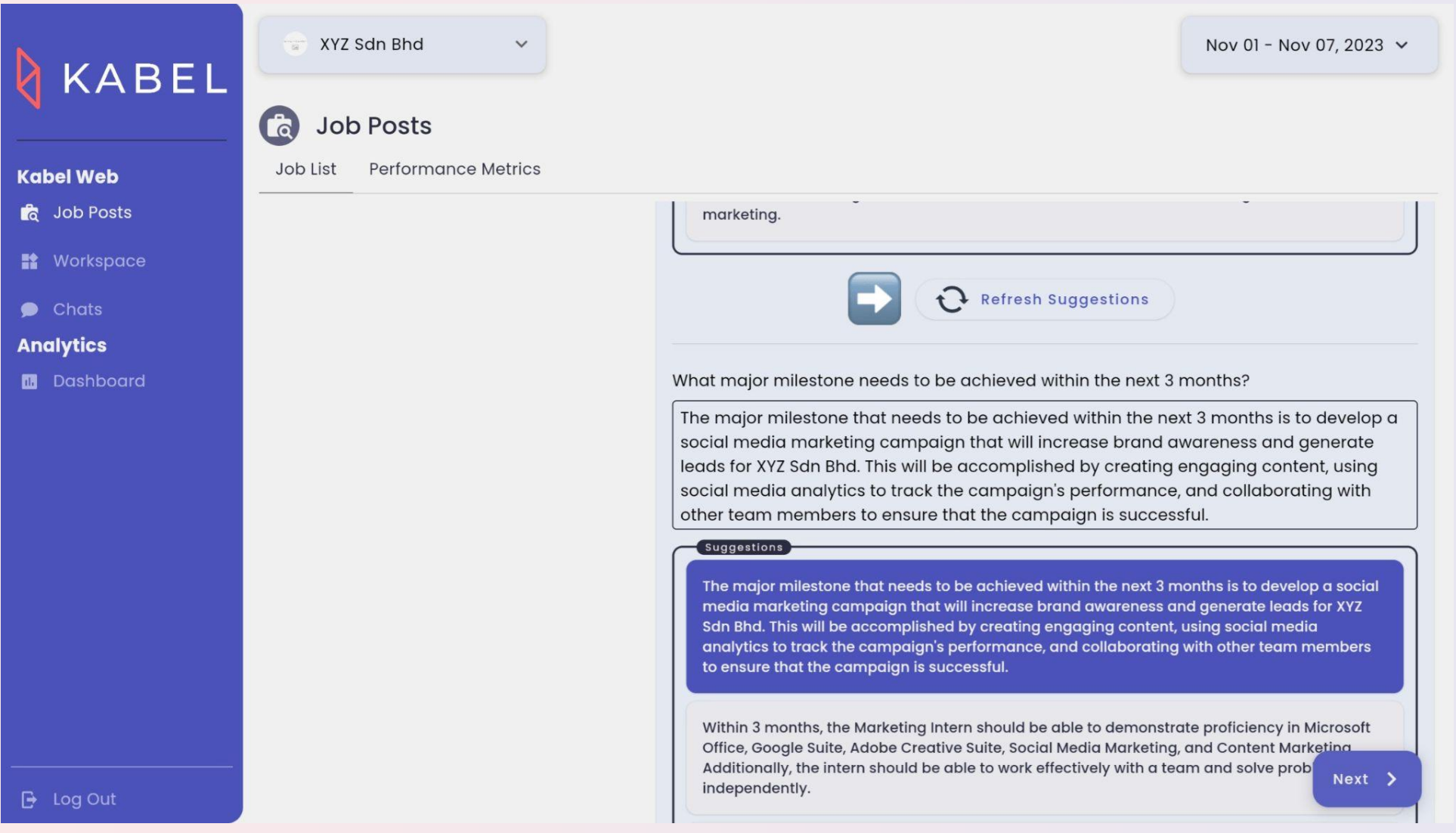

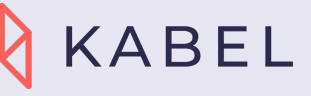

### Step 3: Job Filters - Edit Job Salaries, Distance and Education

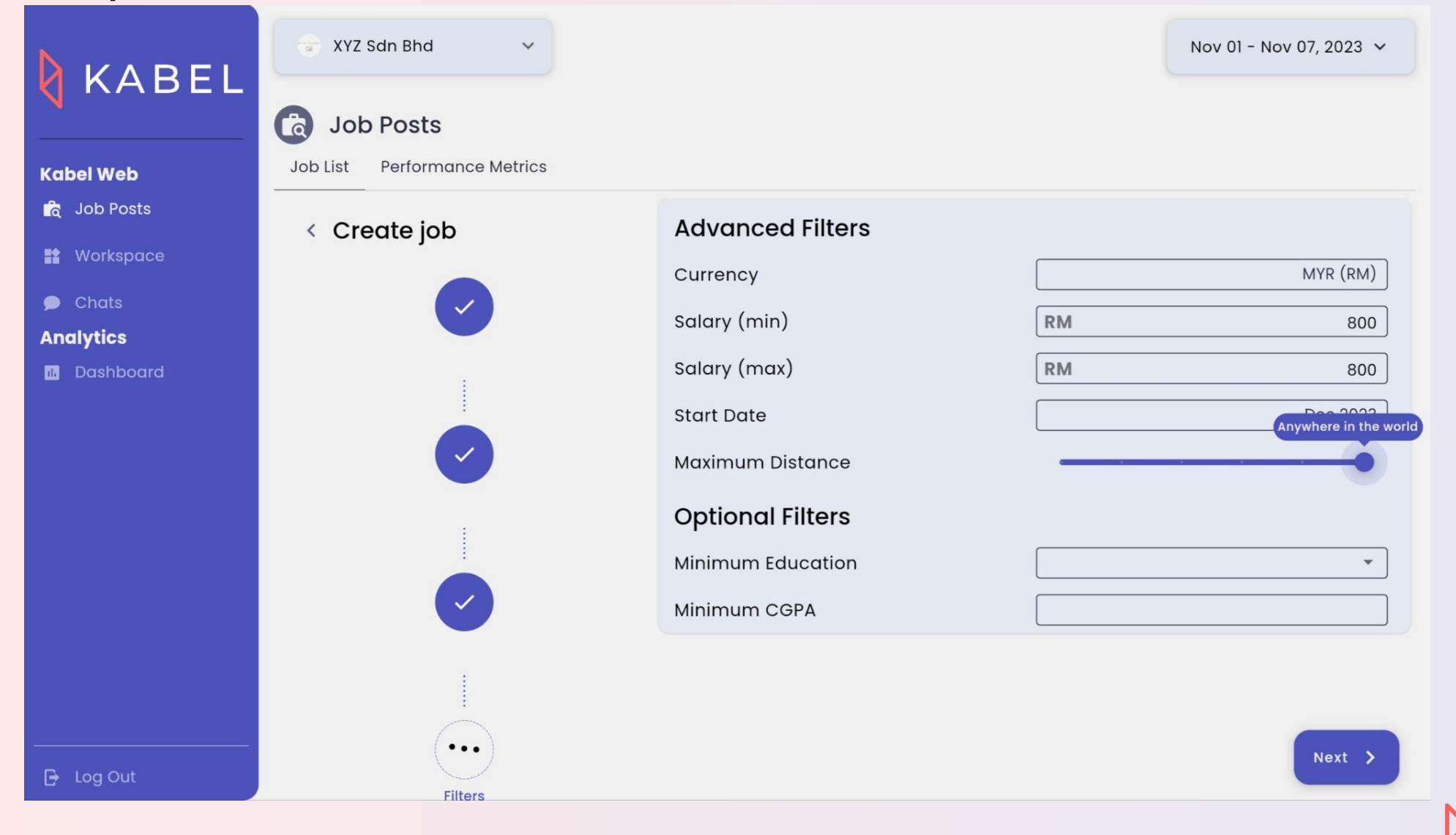

KABEL

### Job Creation Complete. Click View Candidates to Browse

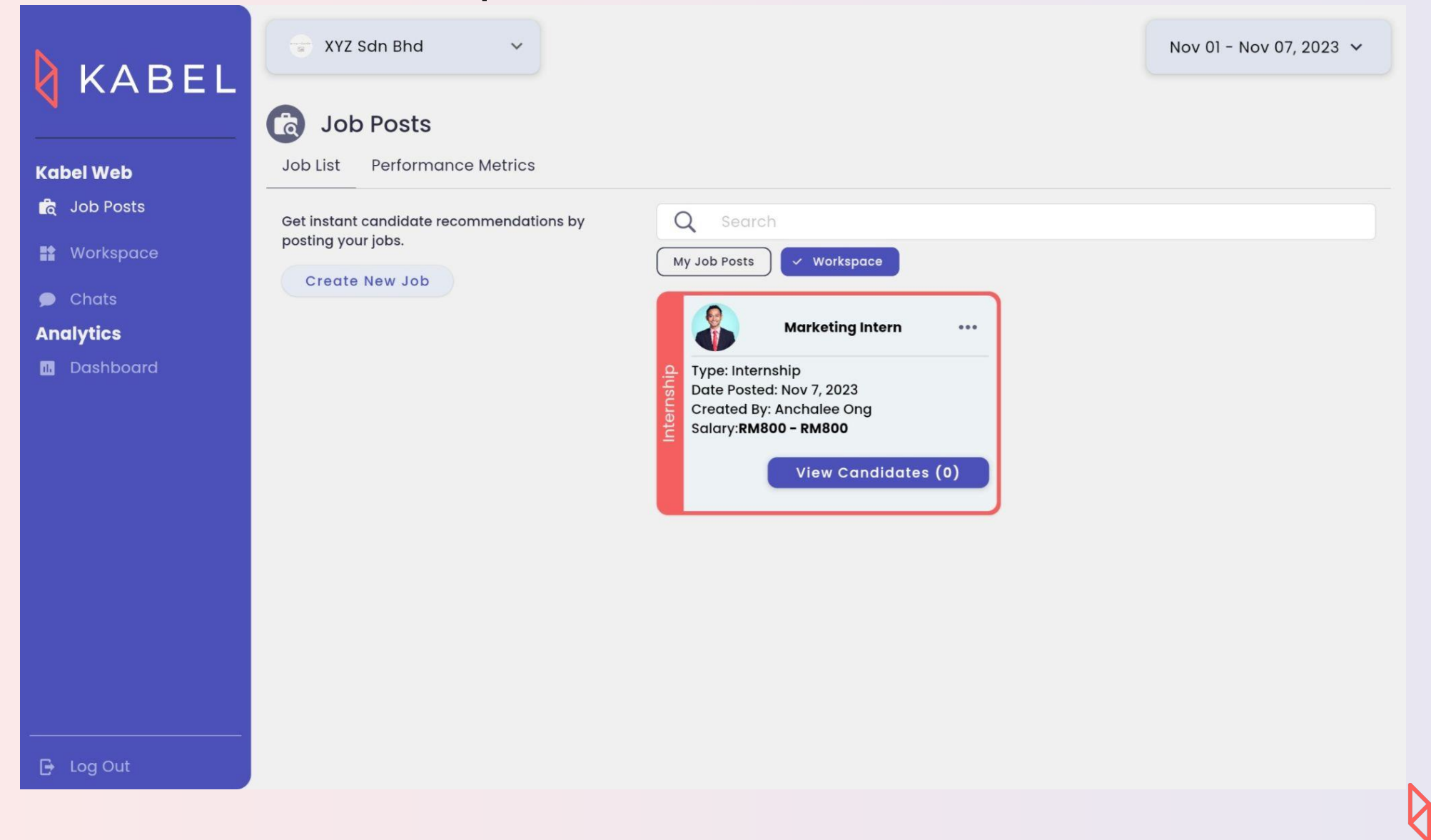

KABEL

## Posting Jobs On Mobile App

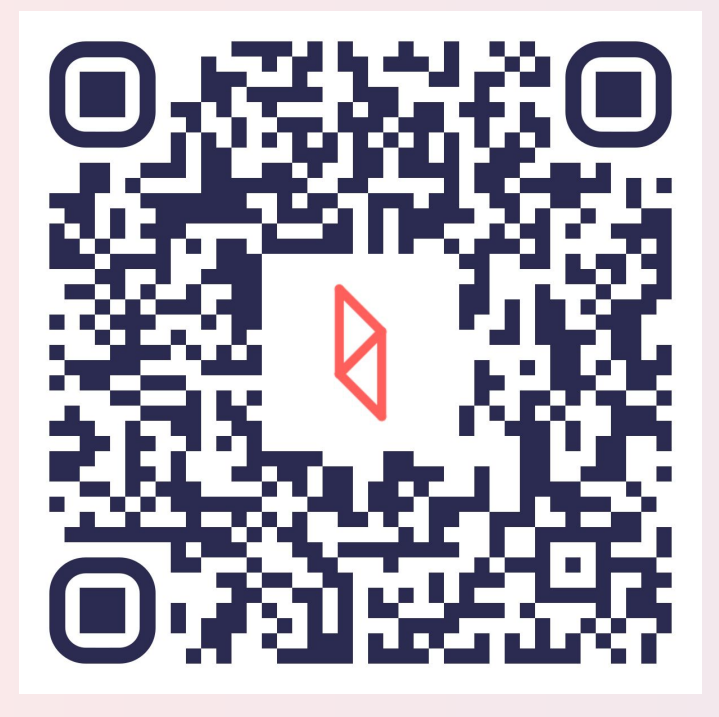

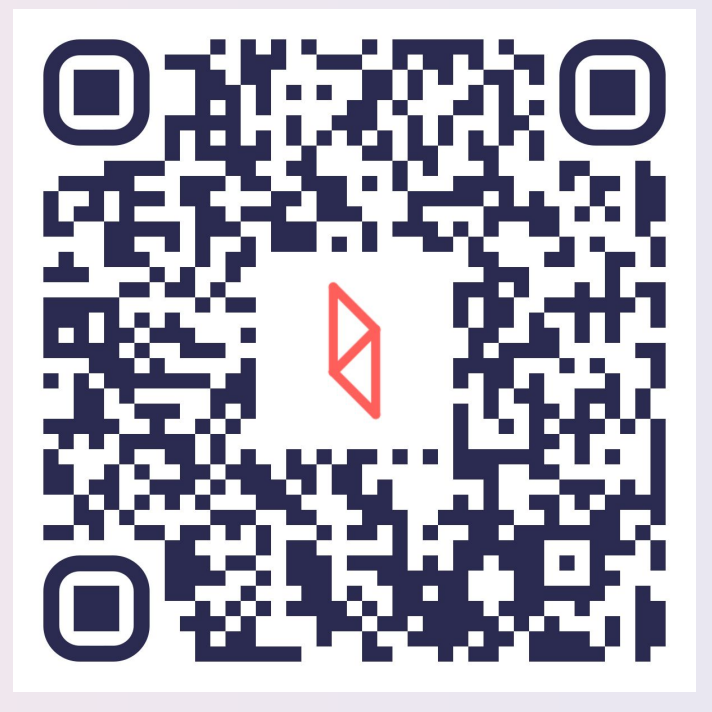

https://apps.apple.com/my/app/kabel/id1 530899808 https://play.google.com/store/apps/details?id =my.kabel

Apple Store

**Google Play Store** 

Scan & Download

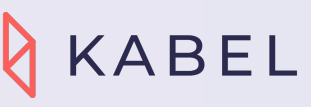

### Go To Jobs and Click Job Post

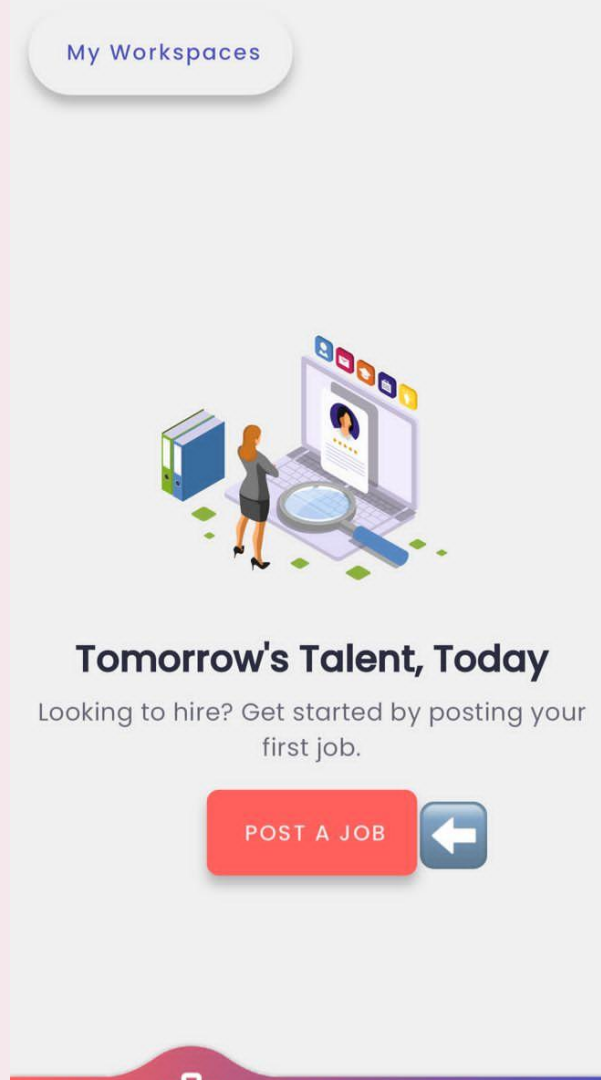

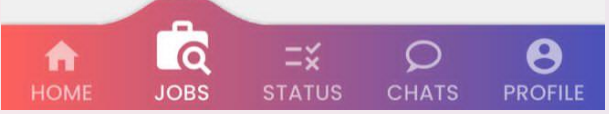

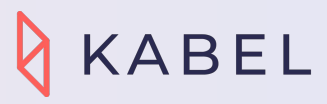

### Enter The Job Title and Click Generate

#### < Create job

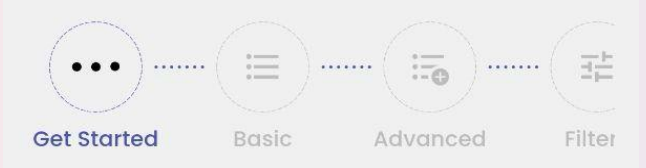

#### Job Title

Enter a job title to get started.

Software Developer

| Generate |
|----------|
|          |
|          |

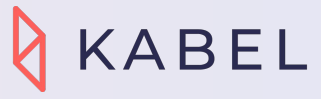

### I Generated Suggestions - Edit if Necessary

| < Create job                 |
|------------------------------|
| Basic Advanced Filters       |
| Software Developer           |
| Company                      |
| Seraphim Sdn Bhd 🔹           |
| Target Candidates            |
| ✓ Students ✓ Graduates       |
| Employment Type              |
| Full-Time                    |
| Field                        |
| Information Technology       |
| Work Style                   |
| ✓ On<br>Site Hybrid R Next > |
|                              |

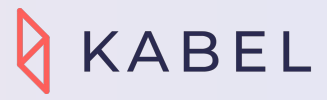

### Screen Through and Click Next. Make Any Changes if Needed

| Interpersonal Skills           |
|--------------------------------|
| Communication ×                |
| Critical Thinking ×            |
| Problem Solving × Teamwork ×   |
| Technical Writing ×            |
| Max 5 skills                   |
| Suggested Skills               |
| Analytical Thinking            |
| Time Management                |
| Troubleshooting                |
| Verbal Communication Writing   |
| Technical Skills               |
| Algorithms ×                   |
| Application Development ×      |
| Data Structures × Datab Next > |
| Design Patterns X              |

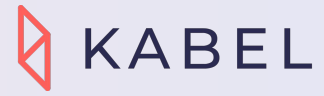

### Al Generated Job Description. Click on Suggestion Or Make Your Own

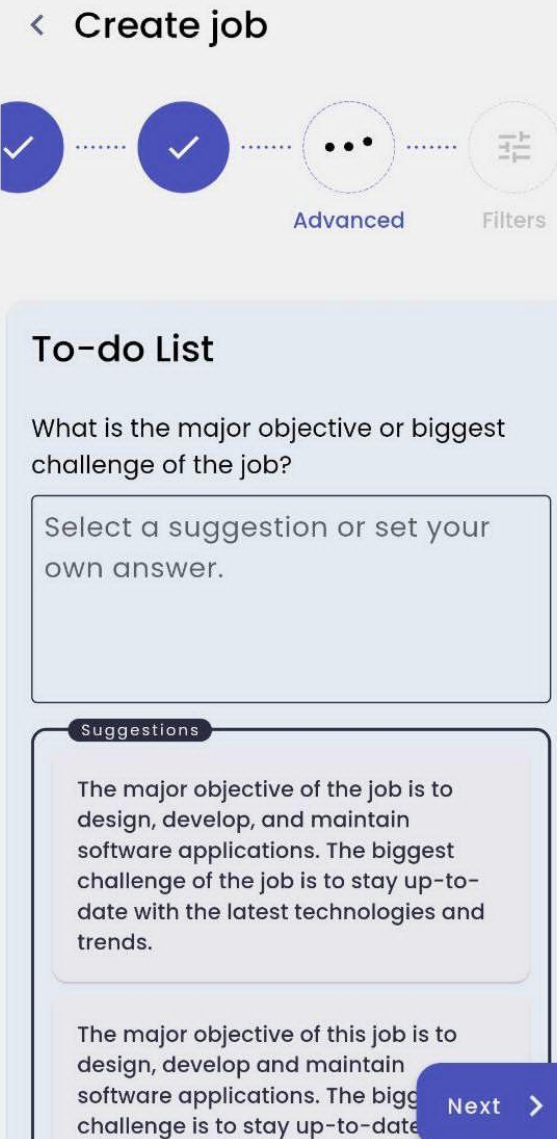

the latest technologies and trends in

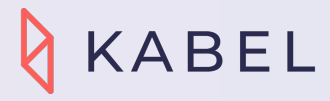

### Click Refresh If Need Some Other Suggestions

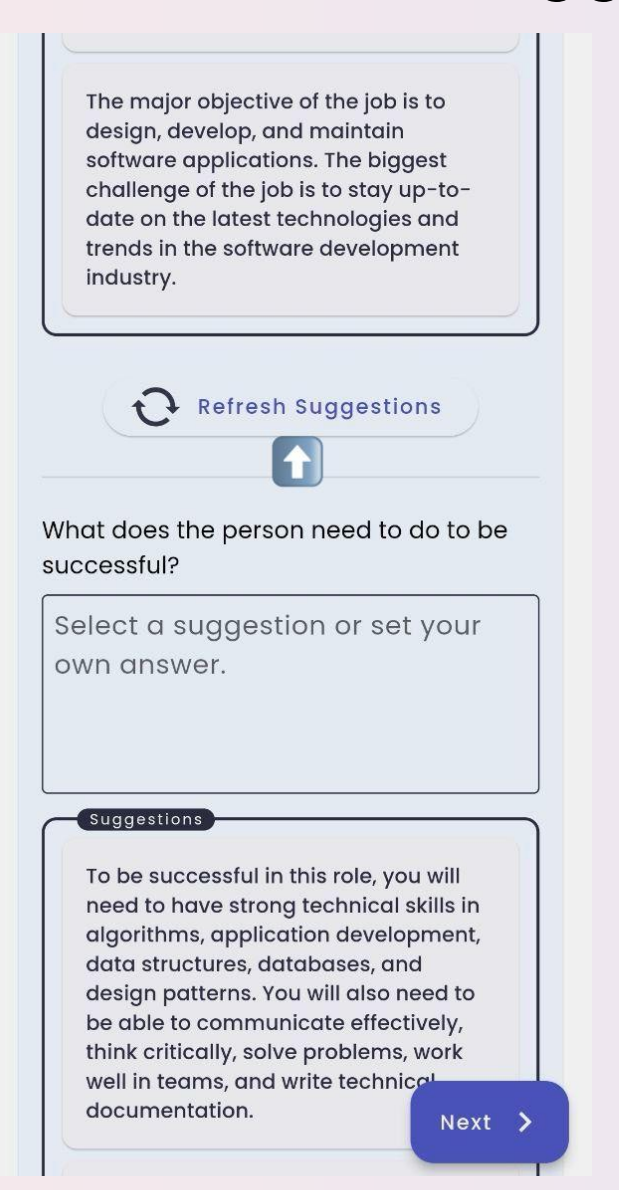

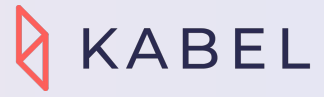

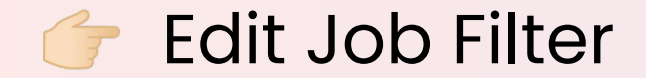

|              |       |                  |          | $\sim$  |
|--------------|-------|------------------|----------|---------|
| $\checkmark$ | <br>~ | <br>$\checkmark$ | •••••• ( | •••)    |
|              |       |                  |          |         |
|              |       |                  |          | Filters |

#### **Advanced Filters**

#### Currency

MYR (RM) Salary (min) RM 2800 Salary (max) RM 3000 Start Date Nov 2023 Maximum Distance Anywhere in the world Next > **Optional Filters** 

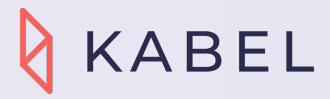

### 👉 To Complete, Hit Next

|                   | MYR (RM) |
|-------------------|----------|
| Salary (min)      |          |
| RM                | 2800     |
| Salary (max)      |          |
| RM                | 3000     |
| Start Date        |          |
|                   | Nov 2023 |
| Maximum Distance  |          |
| Optional Filters  |          |
| Minimum Education |          |
| Bachelor's Degree | •        |
| Minimum CGPA      |          |
|                   | 2.50     |
|                   | Next 🗲   |

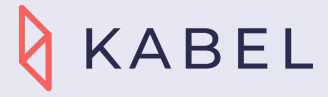

### Job Posted. Click on Job Care and Browse Candidates

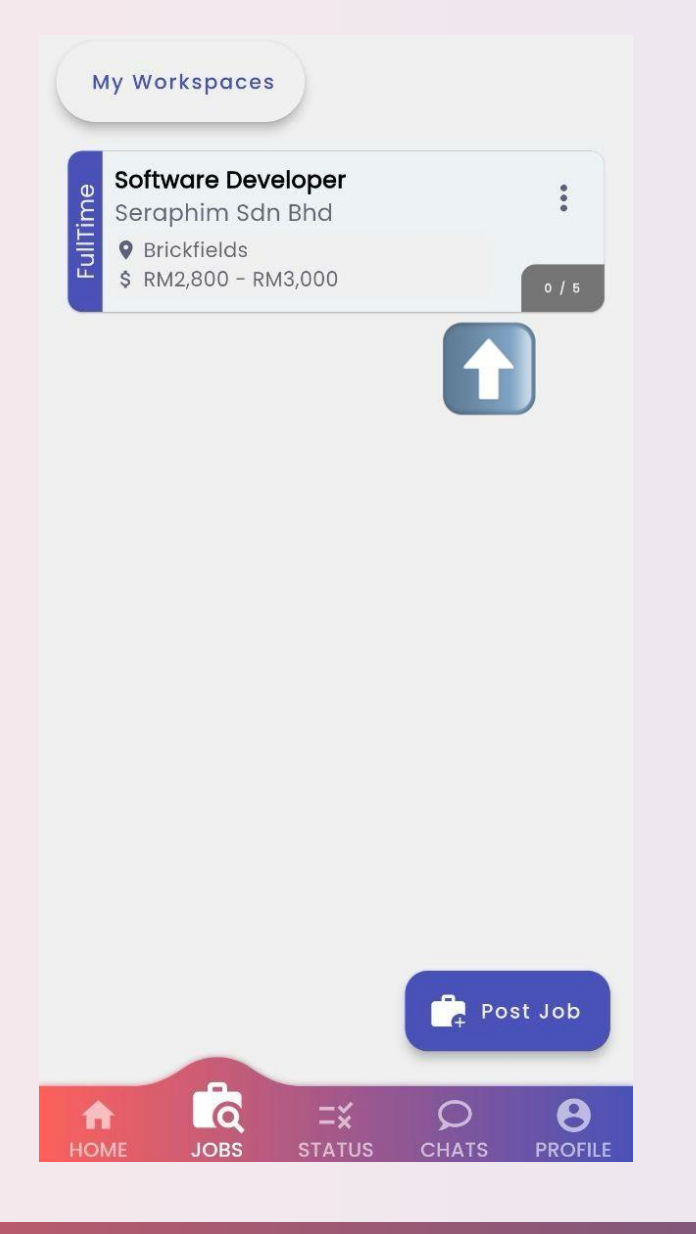

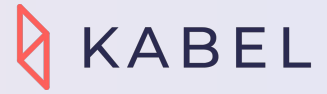

## For further enquiries

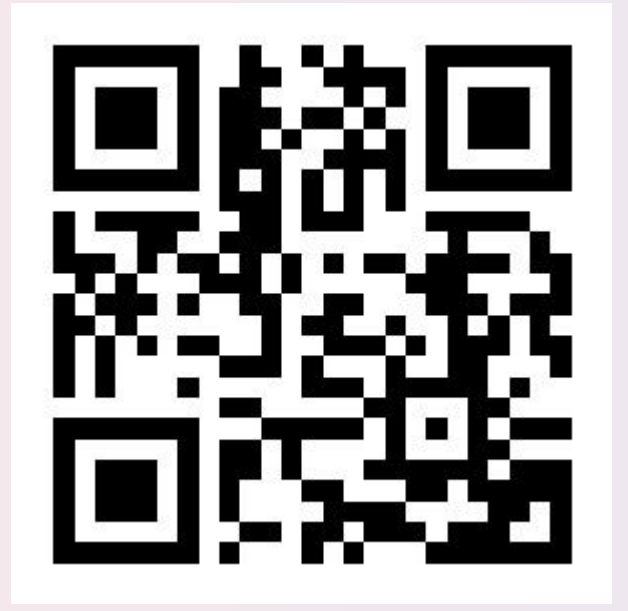

### https://wa.link/g77bnf

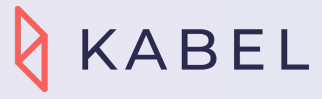

## Fastest Way to Match Employer & Jobseeker

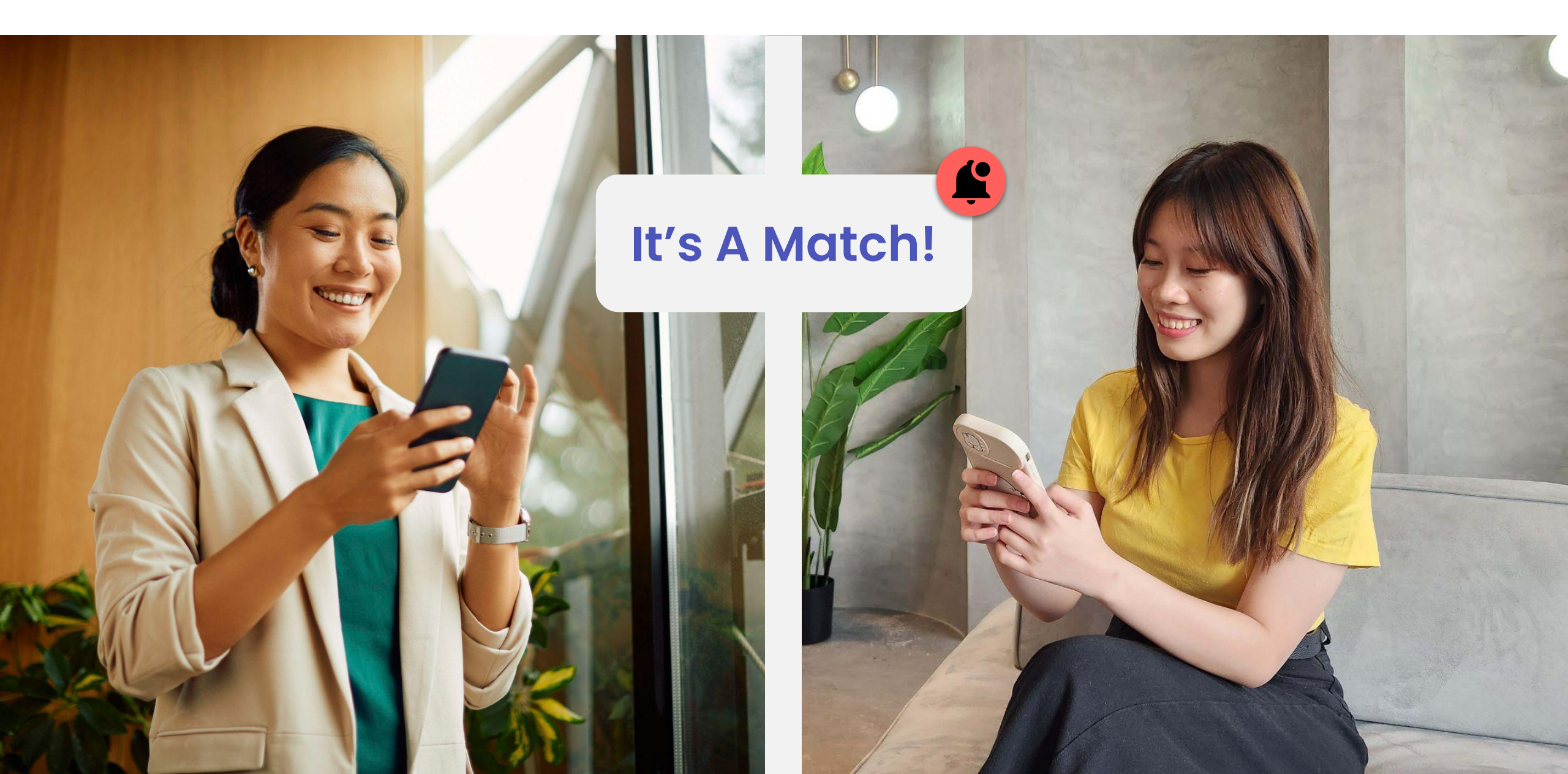

# Thank you

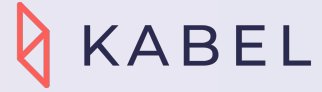